## WeMo Motion Sensor – User Guide

#### ---- INSTRUCTIONS FOR MARKETING SERVICES TEAM ----

The dimensions of the user guides are 2.875 inches by 4.4375 inches. This user guide should be monochrome only. We must create the most cost effective user guide as possible. Please optimize for production and folding.

This user guide needs to be in both English and French.

The below content table does not need to be included, but everything after it does.

Please refer to QIG for Home Control Switch from branding as a reference for style (ignore that is it in color).

#### Content

| Getting Started                          |                              |
|------------------------------------------|------------------------------|
| What's in the Box                        |                              |
| Initial Setup                            |                              |
| Adding a Device                          | Error! Bookmark not defined. |
| Getting to Know your Home Control Outlet |                              |
| Hardware                                 |                              |
| WeMo App                                 | Error! Bookmark not defined. |
| Switches                                 | Error! Bookmark not defined. |
| Sensors                                  | Error! Bookmark not defined. |
| Rules                                    | Error! Bookmark not defined. |
| More                                     | Error! Bookmark not defined. |
| Remote Access                            | Error! Bookmark not defined. |
| Remote Access Disabled                   | Error! Bookmark not defined. |
| Remote Access Enabled                    | Error! Bookmark not defined. |
| Technical Details                        |                              |
| Technical Features                       |                              |
| System Requirements                      |                              |
| Troubleshooting, Support and Warranty    |                              |
| FAQ                                      |                              |
| Troubleshooting                          |                              |
| Technical Support                        |                              |
| Product Warranty                         |                              |
| Regulatory Information                   |                              |
| FCC Statement                            |                              |

# **Motion Sensor**

Belkin (plug logo)

(line drawing of motion sensor)

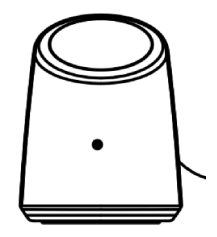

User Guide

# **Getting Started**

#### What's in the Box

WeMo Motion Sensor Quick Install Guide User Guide

#### Setup

For the best results, place the WeMo device near your wireless router in an open location away from large metal objects and magnets such as those found in speakers.

#### What you'll need to get started.

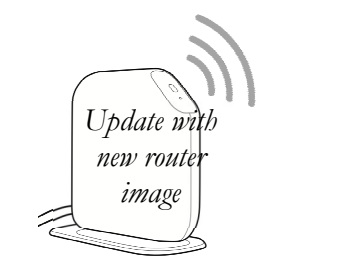

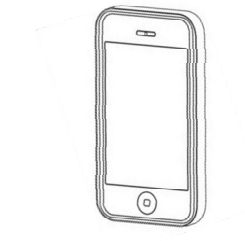

Wireless Router with; - your Wi-Fi network name - your Wi-Fi network password Apple iPhone (running iOS 4.1 or higher) or Android Smartphone (running Android v2.3 or higher)

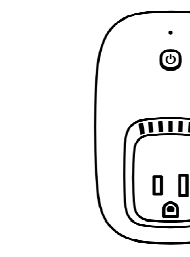

WeMo Home Control Outlet The Motion Sensor requires a Home Control Outlet to function

# Plug your Sensor Module into an AC wall outlet, then position the Motion Sensor

If you have purchased multiple new WeMo devices, just plug in and setup one at a time for simplicity.

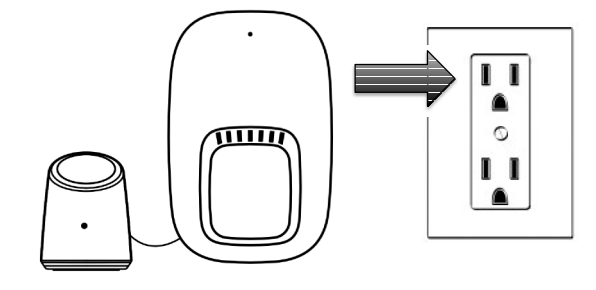

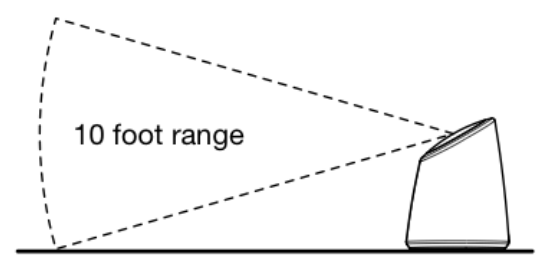

The Motion Sensor can detect moving objects within a 10 foot range.

# **2** Connect your Motion Sensor to your Wi-Fi network

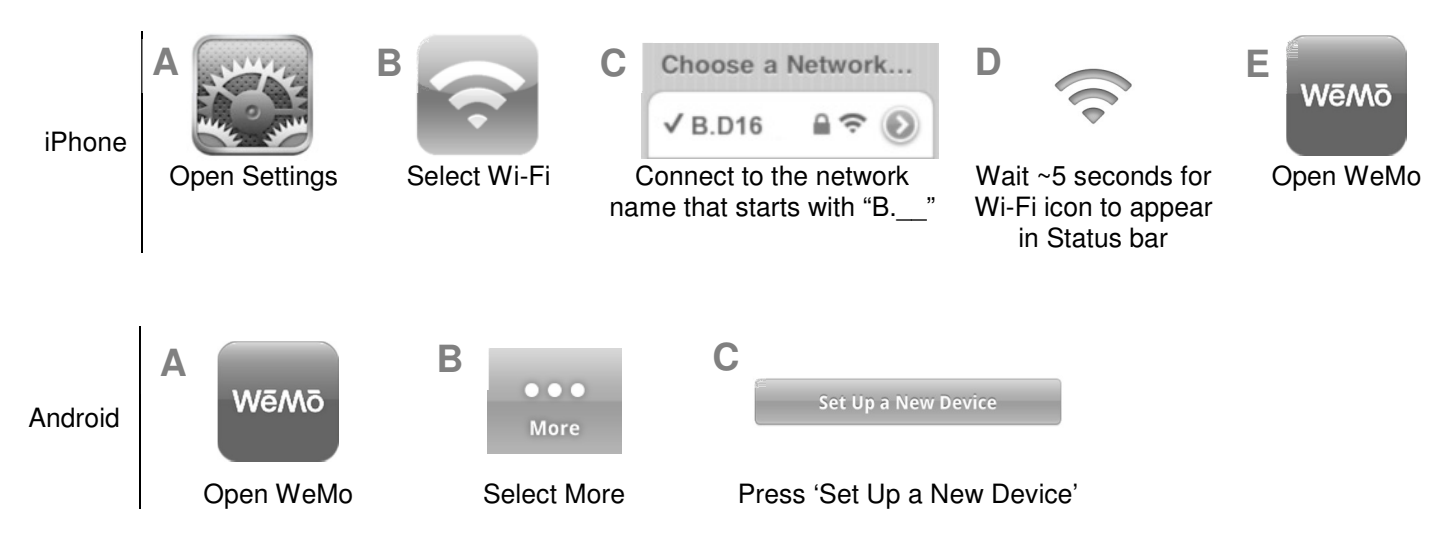

Confidential property of Belkin Corporation. Unlawful to copy or reproduce in any manner without the express written consent of Belkin Corporation. 3 of 12

# ${f 3}$ To complete setup, follow the onscreen instructions from the WeMo app

Using the WeMo App you should be prompted to do the following;

- A) Select your Wi-Fi Network and enter your Wi-Fi password (If you selected 'Remember Wi-Fi Settings' during a previous setup, this step is skipped)
- B) Give your Motion Sensor a recognizable name. You can even take a picture or use an existing image from your image gallery.
- C) Remember Wi-Fi Settings to make setup of additional WeMo devices even easier.

# **4** Create a Motion Controlled Switch rule by clicking on the Motion Sensor within the WeMo app

- A) From the 'Sensors' tab, click on the Sensor and selected 'Create a Rule with Sensor'.
- B) Give your rule a recognizable name
- C) Select the times and days you want the rule to be active.
- D) Select which switches you want to control with the motion sensor.

# Getting to Know your Motion Sensor

#### Hardware

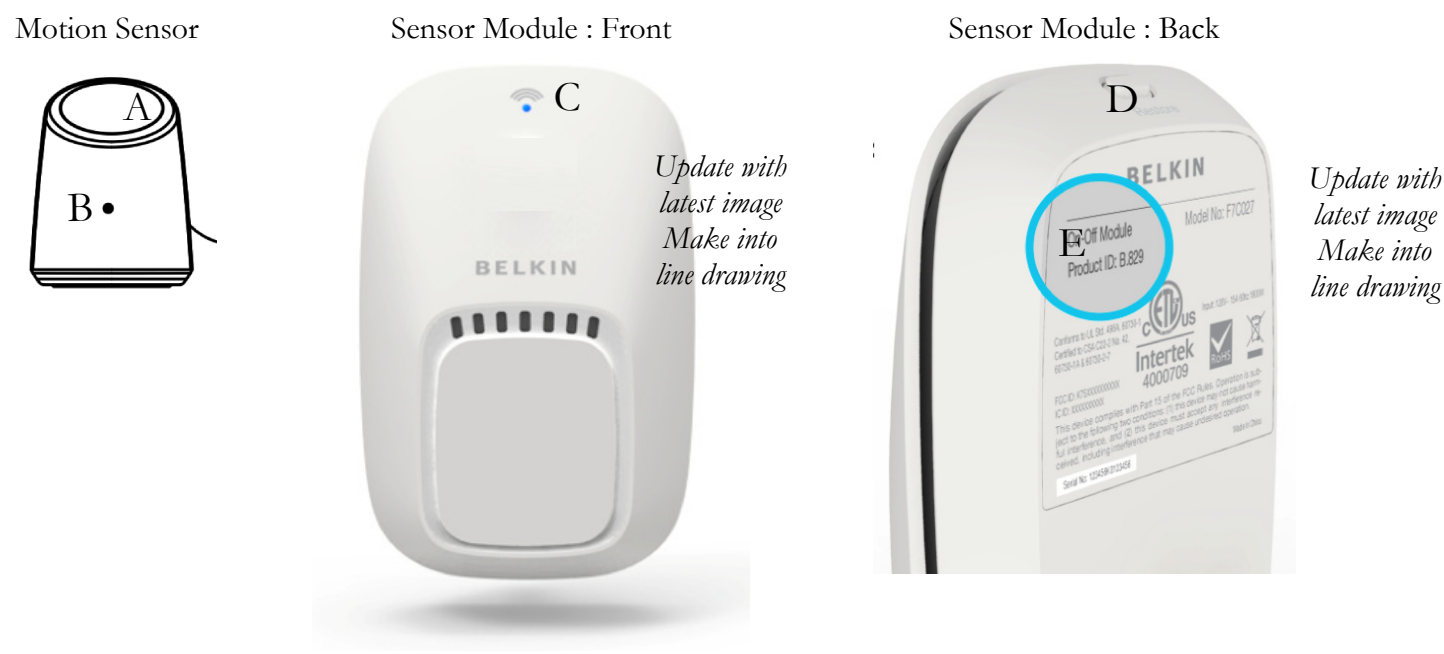

A) Motion Sensor Lens

B) Motion Sensor Indicator

If your Motion Sensor detects motion, a blue LED will illuminate here for at least 1 second

C ) Status Indicator

Your WeMo device Wi-Fi status is shown by the indicator as follows;

- Flashing Blue & Amber LED : First setup Awaiting instructions
- Solid Blue : Everything is OK
- Off: Normal (good)
- Solid Amber : Poor Connection
- Flashing Amber : No Connection
- Flashing Blue : Staring up, please wait.

#### D) Restore Button

This button is used to restore your WeMo Device to factory defaults. Only do this if you are sure you want to erase all your settings. See 'How do I restore my WeMo Device in the FAQs.

E) WeMo ID

The WeMo ID is a "B." followed by three numbers or letters.

## **Technical Details**

#### **Technical Features**

Electrical Rating: 120V~/50mA/60Hz WiFi: 2.4GHz 802.11N, Access Point (AP) and Access Point Client (APCli) Modes. Security Modes Supported: WEP, WPA, WPA2 Operating Temperature: 0°C to +40°C Operating Humidity: 0-90% relative humidity (non-condensing) throughout an altitude range of 10,000' AMSL Certified to UL 498A, UL/CSA 60730-1 safety standards

#### System Requirements

A Home Control Switch At least one Smartphone : iPhone running iOS v4.1 or higher / Android running v2.3 or higher Wireless Router (2.4GHz, 802.11, G or N compatible) with Broadband Internet connection

# Troubleshooting, Support and Warranty

#### FAQ

For latest FAQs please use the 'Support Center' from the 'More' Tab in the WeMo App.

#### How do I restore my WeMo device?

You might need to restore your WeMo device if setup fails, you change your router/settings, or if you are having some general issues. Restoring your WeMo device will erase all the settings back to factory defaults.

- To restore the WeMo device, unplug it, hold down the restore button while inserting into the wall socket, wait for indicator to flash orange, release the restore button (total time should be about 5 seconds)
- After about 1 minute, the status indicator should flash blue and amber.
- Setup the WeMo Device using the defined process.

Note : If you have remote access enabled, you might need to connect to your Wi-Fi network and disable remote access using the WeMo App before enabling remote access again to make sure it works. You'll need to do this with every smartphone.

#### Troubleshooting

For latest Troubleshooting issues please use the 'Support Center' from the 'More' Tab in the WeMo App. Below are some items to help you get started if you are having problems.

#### I can't get internet on my Smartphone anymore.

- If setup was interrupted, your phone might be connected to the WeMo device directly.
- Complete setup and your phone will be able to connect to the internet as normal.
- If you don't have time to finish setup, then just unplug the WeMo device.

#### Setup isn't working

- Be sure to follow the setup steps closely. Items that can cause problems
  - Verify your Wi-Fi network password
  - o Move the WeMo device closer to your wireless router.
- Restore your WeMo device and start again. See 'how do I restore my WeMo device' in the FAQ section.
- Check with your router manufacturer to see if firmware updates are available.

#### I can't see my WeMo device in the WeMo App.

- Make sure your router is turned on and the WeMo device is plugged in.
- Ensure your phone is connected to the same Wi-Fi network as the WeMo devices, or that you have an internet connection on your phone and you have enabled remote access.
- Refresh the Switches or Sensor screen.
- Force close the App and load it again.

#### The Motion Sensor doesn't seem to be triggering

- Make sure the Motion Sensor is securely plugged into the wall mounted Sensor Module
- Position the Motion Sensor so that moving objects are within 10 feet of it's lens.
- Try aiming the motions sensor away from windows or other heat sources.

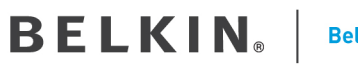

Belkin International, Inc.

#### **Technical Support**

US http://www.belkin.com/support

UK http://www.belkin.com/uk/support

Australia http://www.belkin.com/au/support

New Zealand http://www.belkin.com/au/support

Singapore 1800 622 1130

Europe http://www.belkin.com/uk/support

#### **Product Warranty**

#### Belkin International, Inc., Limited 1-Year Product Warranty

#### What this warranty covers.

Belkin International, Inc. ("Belkin") warrants to the original purchaser of this Belkin product that the product shall be free of defects in design, assembly, material, or workmanship.

#### What the period of coverage is.

Belkin warrants the Belkin product for one year.

#### What will we do to correct problems?

#### Product Warranty.

Belkin will repair or replace, at its option, any defective product free of charge (except for shipping charges for the product). Belkin reserves the right to discontinue any of its products without notice, and disclaims any limited warranty to repair or replace any such discontinued products. In the event that Belkin is unable to repair or replace the product (for example, because it has been discontinued), Belkin will offer either a refund or a credit toward the purchase of another product from Belkin.com in an amount equal to the purchase price of the product as evidenced on the original purchase receipt as discounted by its natural use.

#### What is not covered by this warranty?

All above warranties are null and void if the Belkin product is not provided to Belkin for inspection upon Belkin's request at the sole expense of the purchaser, or if Belkin determines that the Belkin product has been improperly installed, altered in any way, or tampered with. The Belkin Product Warranty does not protect against acts of God such as flood, lightning, earthquake, war, vandalism, theft, normal-use wear and tear, erosion, depletion, obsolescence, abuse, damage due to low voltage disturbances (i.e. brownouts or sags), nonauthorized program, or system equipment modification or alteration.

#### How to get service.

To get service for your Belkin product you must take the following steps:

1. Contact Belkin International, Inc., at 12045 E. Waterfront Drive, Playa Vista, CA 90094, Attn: Customer Service, or call (800)-223-5546, within 15 days of the Occurrence. Be prepared to provide the following information:

- a. The part number of the Belkin product.
- b. Where you purchased the product.
- c. When you purchased the product.
- d. Copy of original receipt.

2. Your Belkin Customer Service Representative will then instruct you on how to forward your receipt and Belkin product and how to proceed with your claim.

Belkin reserves the right to review the damaged Belkin product. All costs of shipping the Belkin product to Belkin for inspection shall be borne solely by the purchaser. If Belkin determines, in its sole discretion, that it is impractical to ship the damaged equipment to Belkin, Belkin may designate, in its sole discretion, an equipment repair facility to inspect and estimate the cost to repair such equipment. The cost, if any, of shipping the equipment to and from such repair facility and of such estimate shall be borne solely by the purchaser. Damaged equipment must remain available for inspection until the claim is finalized. Whenever

claims are settled, Belkin reserves the right to be subrogated under any existing insurance policies the purchaser may have.

#### How state law relates to the warranty.

This warranty contains the sole warranty of Belkin. there are no other warranties, expressed or, except as required by law, implied, including the implied warranty or condition of quality, merchantability or fitness for a particular purpose, and such implied warranties, if any, are limited in duration to the term of this warranty.

Some states do not allow limitations on how long an implied warranty lasts, so the above limitations may not apply to you.

In no event shall Belkin be liable for incidental, special, direct, indirect, consequential or multiple damages such as, but not limited to, lost business or profits arising out of the sale or use of any Belkin product, even If advised of the possibility of such damages.

This warranty gives you specific legal rights, and you may also have other rights, which may vary from state to state. Some states do not allow the exclusion or limitation of incidental, consequential, or other damages, so the above limitations may not apply to you.

### **Regulatory Information**

#### Safety Information

The device is recommended for use indoors and in a dry location only. Power outlet shall be used within its published outlet rating on the label.

#### FCC Statement

# DECLARATION OF CONFORMITY WITH FCC RULES FOR ELECTROMAGNETIC COMPATIBILITY

We, Belkin International, Inc., of 12045 E. Waterfront Drive, Playa Vista, CA 90094, declare under our sole responsibility that the device, **[sku]**, complies with Part 15 of the FCC Rules. Operation is subject to the following two conditions: (1) this device may not cause harmful interference, and (2) this device must accept any interference received, including interference that may cause undesired operation.

#### Caution: Exposure to Radio Frequency Radiation.

The device shall be used in such a manner that the potential for human contact normal operation is minimized.

This equipment complies with FCC radiation exposure limits set forth for an uncontrolled environment. This equipment should be installed and operated with a minimum distance of 20cm between the radiator and your body.

#### Federal Communications Commission Notice

This equipment has been tested and found to comply with the limits for a Class B digital device, pursuant to Part 15 of the FCC Rules. These limits are designed to provide reasonable protection against harmful interference in a residential installation.

This equipment generates, uses, and can radiate radio frequency energy, and if not installed and used in accordance with the instructions, may cause harmful interference to radio communications. However, there is no guarantee that interference will not occur in a particular installation. If this equipment does cause harmful interference to radio or television reception, which can be determined by turning the equipment off and on, the user is encouraged to try and correct the interference by one or more of the following measures:

- Reorient or relocate the receiving antenna.
- Increase the distance between the equipment and the receiver.
- Connect the equipment to an outlet on a circuit different from that to which the receiver is connected.
- Consult the dealer or an experienced radio/TV technician for help.

FCC Caution: Any changes or modifications not expressly approved by the party responsible for compliance could void the user's authority to operate this equipment.

This device and its antenna(s) must not be co-located or operating in conjunction with any other antenna or transmitter.

#### Canada-Industry Canada (IC)

This device complies with RSS-210 of the Industry Canada Rules. Operation is subject to the following two conditions: (1) This device may not cause harmful interference, and (2) this device must accept any interference received, including interference that may cause undesired operation.

Ce dispositif est conforme à la norme CNR-210 d'Industrie Canada applicable aux appareils radio exempts de licence. Son fonctionnement est sujet aux deux conditions suivantes: (1) le dispositif ne doit pas produire de brouillage préjudiciable, et (2) ce dispositif doit accepter tout brouillage reçu, y compris un brouillage susceptible de provoquer un fonctionnement indésirable.

#### **Radiation Exposure Statement:**

This equipment complies with IC radiation exposure limits set forth for an uncontrolled environment. This equipment should be installed and operated with minimum distance 20cm between the radiator & your body.

Déclaration d'exposition aux radiations:

Cet équipement est conforme aux limites d'exposition aux rayonnements IC établies pour un environnement non contrôlé. Cet équipement doit être installé et utilisé avec un minimum de 20 cm de distance entre la source de rayonnement et votre corps.

#### Standard Belkin information...

What ever we normally write at the end of a user guide.

Motion Sensor F7C028 - 8820fc00899